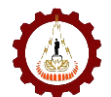

# ขั้นตอนการกรอกข้อมูลผ่านแบบฟอร์มออนไลน์

1.การเข้าถึงแบบฟอร์มออนไลน์ เข้าที่ เว็บไซต์ <u>http://eng.sut.ac.th/2013/</u> ที่เมนูด้านซ้ายเลือกที่ เมนู **เว็บไซต์งานประกันคุณภาพ** ดังภาพ

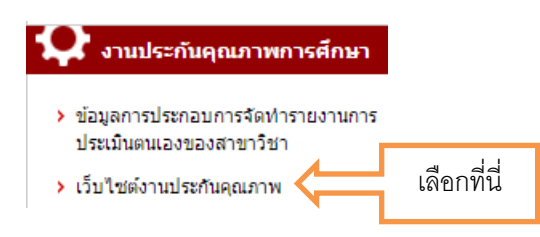

#### หลังจากนั้นจะเข้าสู่หน้าเว็บไซต์หลักของการประกันคุณภาพ สำนักวิชาวิศวกรรมศาสตร์ ดังภาพ

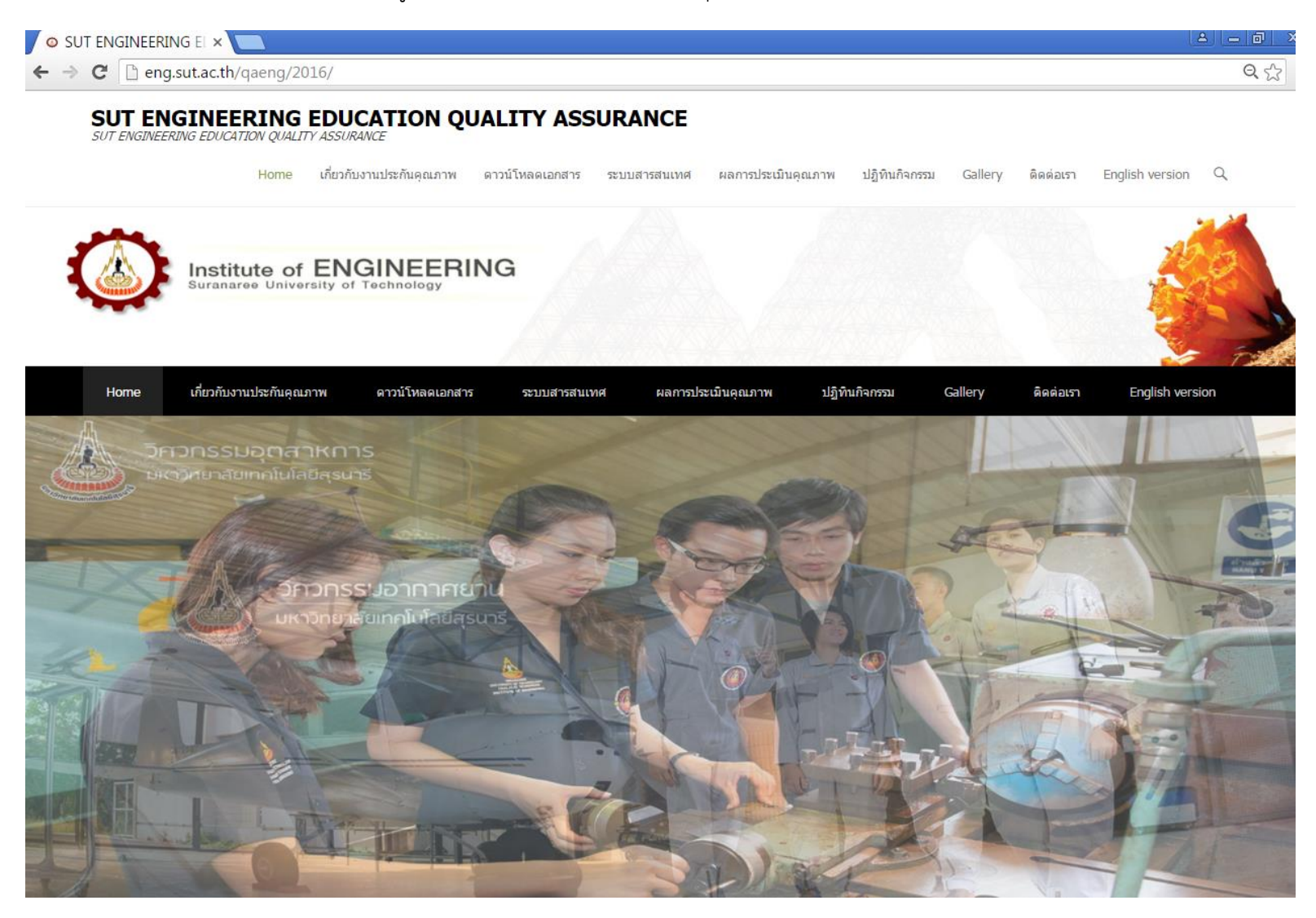

เว็บไซต์งานประกันคุณภาพสำนักวิชาวิศวกรรมศาสตร์

2.ไปที่เมนู ระบบสารสนเทศ -> เมนู ระบบการบันทึกข้อมูลบริการวิชาการและงานปรับแปลงถ่ายทอด

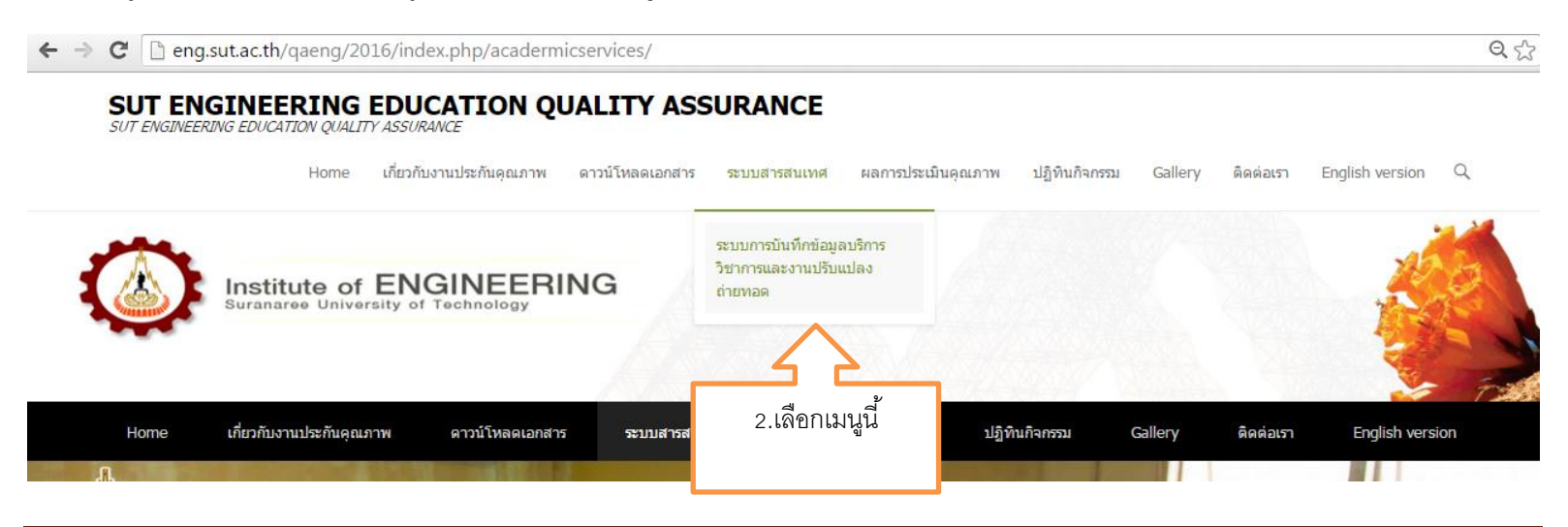

### หลังจากนั้นจะปรากฏหน้าจอแสดงรายละเอียดและ Link เกี่ยวกับการกรอกข้อมูล ดังภาพ

#### SUT ENGINEERING EDUCATION QUALITY ASSURANCE

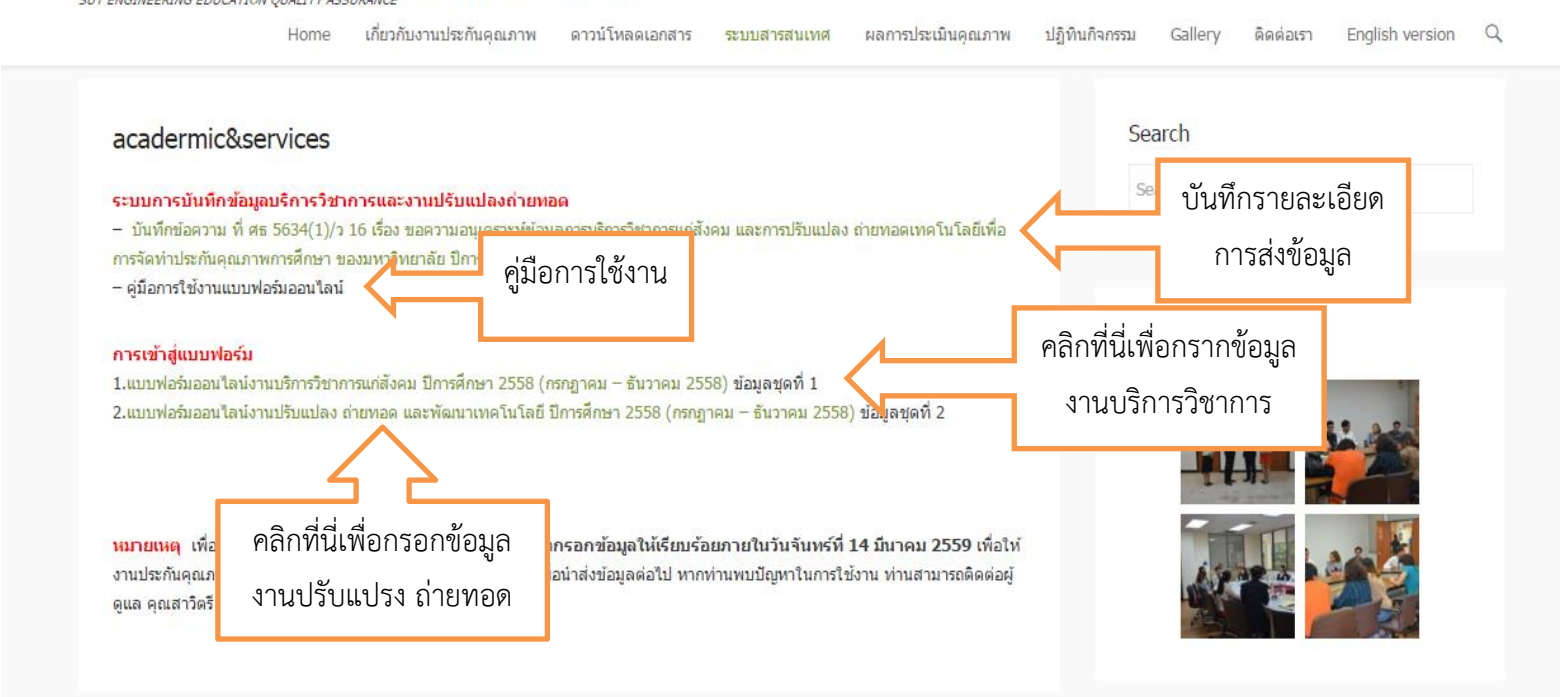

หมายเหตุ ท่านสามารถเปิดแบบฟอร์มทั้งสองประเภทขณะทำการกรอกข้อมูล

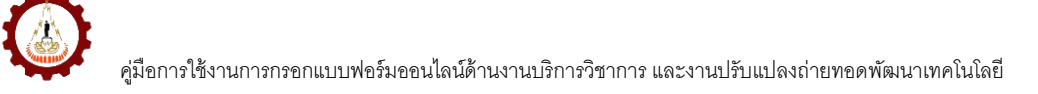

### การกรอกข้อมูลงานบริการวิชาการ

1. เลือกที่ ข้อ 1.แบบฟอร์มออนไลน์งานบริการวิชาการแก่สังคม

#### การเข้าสู่แบบฟอร์ม

1.แบบฟอร์มออนไลน์งานบริการวิชาการแก่สังคม ปีการศึกษา 2558 (กรกฎาคม – ธันวาคม 2558) ขัส คลิกที่นี่ 2.แบบฟอร์มออนไลน์งานปรับแปลง ถ่ายทอด และพัฒนาเทคโนโลยี ปีการศึกษา 2558 (กรกฎาคม – ธันวา ข้อมูลชุด ที่ 2

## หลังจากนั้นจะปรากฏหน้าจอแบบประเมินออนไลน์

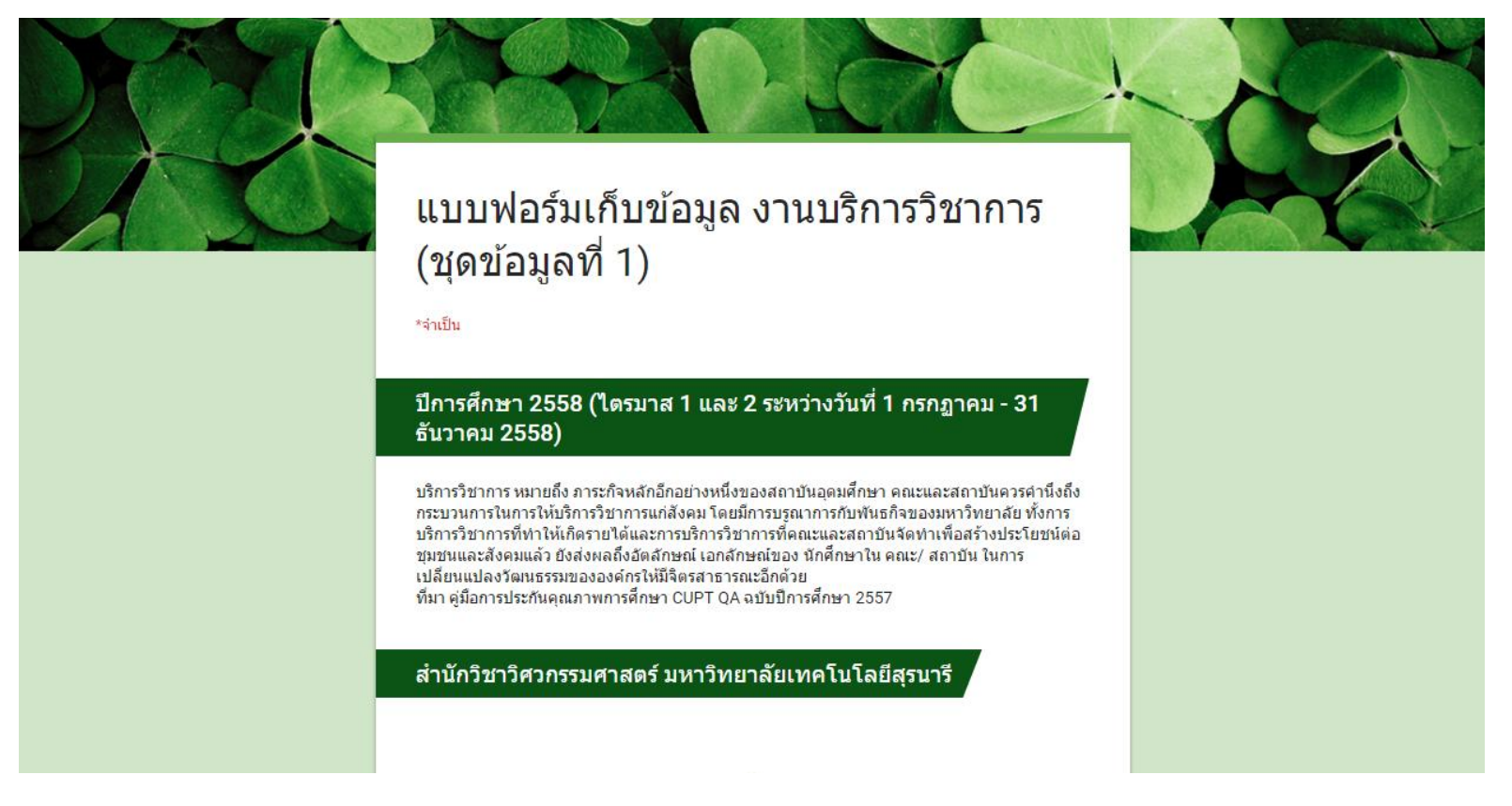

แบบประเมินมีทั้งหมด 13 ข้อ

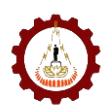

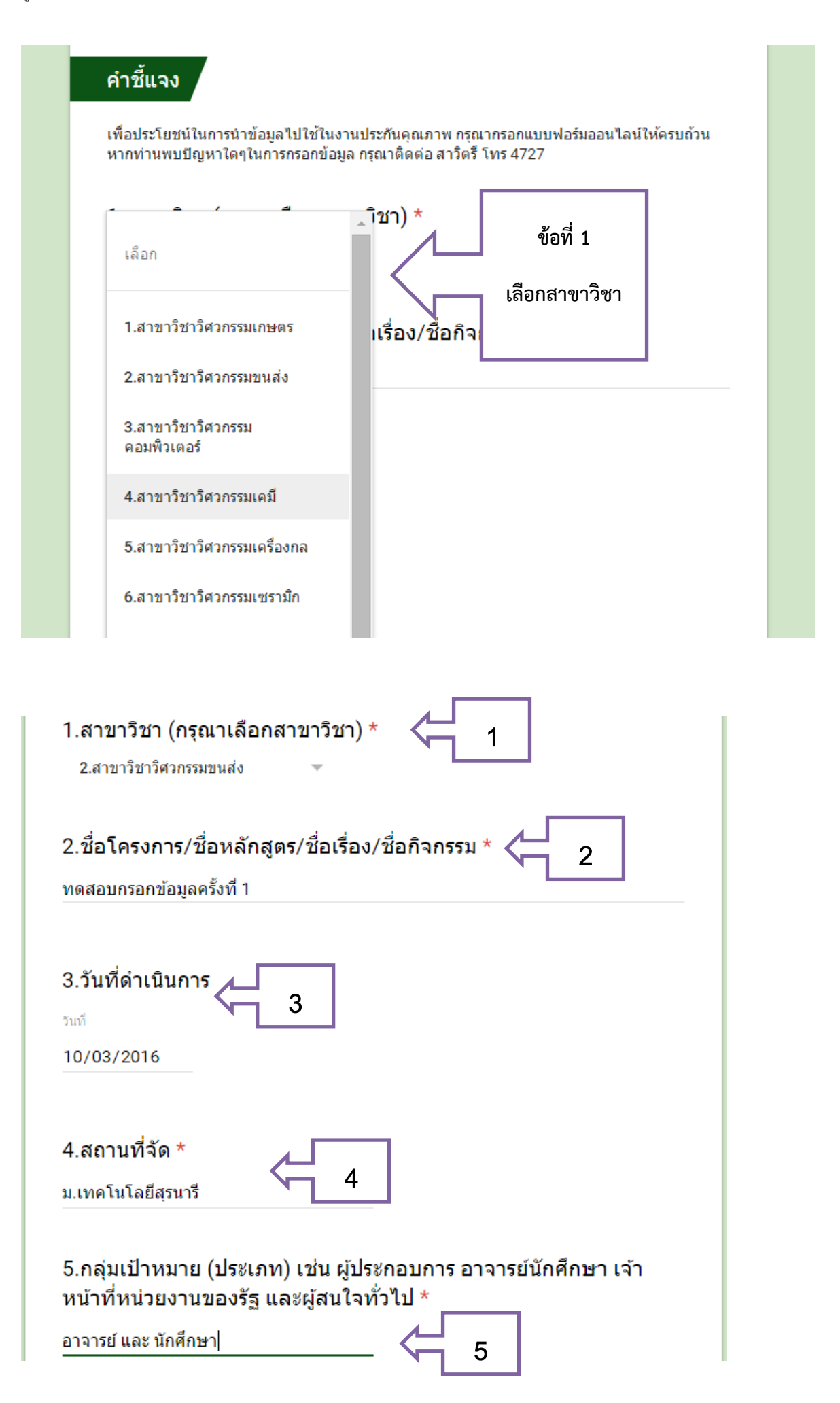

ผู่มือการใช้งานการกรอกแบบฟอร์มออนไลน์ด้านงานบริการวิชาการ และงานปรับแปลงถ่ายทอดพัฒนาเทคโนโลยี

| 6.จำนวน ผู้เข้าร่วม (คน) *<br>20 คน                                                                   | 6          |
|----------------------------------------------------------------------------------------------------|------------|
| 7.คชแนน (ความพึงพอใจ) *<br>5.00 คะแนน                                                                 | 7          |
| 8.รายชื่ออาจารย์ประจำ (มทส)<br>1.อาจารย์ขยัน<br>2.อาจารย์สอนดี                                        | <b>←</b> 8 |
| <ul> <li>9.รายชื่ออาจารย์ภายนอก</li> <li>1.อาจารย์ใจดี</li> <li>2.อาจารย์สดหล่อ</li> <li>9</li> </ul> | 7          |

สำหรับข้อที่ 10 ถึง ข้อที่ 12 จะเป็นการกรอกข้อมูลเกี่ยวกับหน่วยงานที่จัดงานบริการวิชาการ จากภาพด้านล่างผู้กรอกได้กรอกข้อมูลในกรณีที่ สำนักวิชาจัดร่วมกับเทคโนธานี ดังภาพ คู่มือการใช้งานการกรอกแบบฟอร์มออนไลน์ด้านงานบริการวิชาการ และงานปรับแปลงถ่ายทอดพัฒนาเทคโนโลยี

| 0 ใช่                        | _                              |
|------------------------------|--------------------------------|
| • ไม่ใช่                     | 0                              |
| 11.สำนักจัดเอง *             |                                |
| O ใช่                        |                                |
| 🔘 ไม่ใช่                     |                                |
| 12.สำนักร่วมกับเทคโนธานี *   |                                |
| O สำนักวิชาวิทยาศาสตร์       |                                |
| O สำนักวิชาเทคโนโลยีสังคม    |                                |
| ๏ สำนักวิชาเทคโนโลยีการเกษตร |                                |
| O สำนักวิชาวิศวกรรมศาสตร์    | V- <u>12</u>                   |
| O สำนักวิชาแพทย์ศาสตร์       |                                |
| O สำนักวิชาพยาบาลศาสตร์      |                                |
| O สำนักวิชาทันตกรรมศาสตร์    |                                |
| 13.ผู้ให้ข้อมูล *            |                                |
| สาวิตรี                      |                                |
|                              |                                |
| หมายเหตุ* กรุณาตรวจสอบข้อมูล | ลของท่านี้ ก่อนทำการกดสงข้อมูล |
|                              |                                |
| ส่ง                          |                                |

หลังจากที่กรอกข้อมูลและตรวจสอบความเรียบร้อยแล้วให้ผู้กรอกข้อมูลกด

ส่ง

เพื่อเป็นการส่งและบันทึกข้อมูล

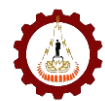

## การกรอกข้อมูลแบบฟอร์มออนไลน์งานปรับแปลง ถ่ายทอดและพัฒนาเทคโนโลยี

เข้าที่ Link ข้อที่ 2 ดังภาพ

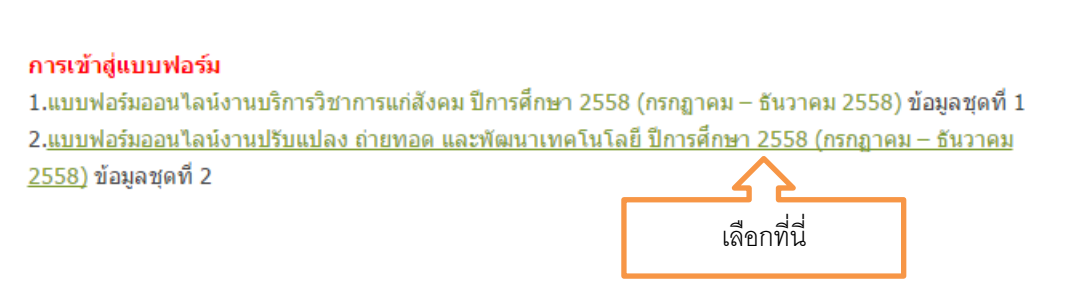

#### หน้าจอแบบฟอร์มออนไลน์การกรอกข้อมูลงานปรับแปลงถ่ายทอด และพัฒนาเทคโนโลยี

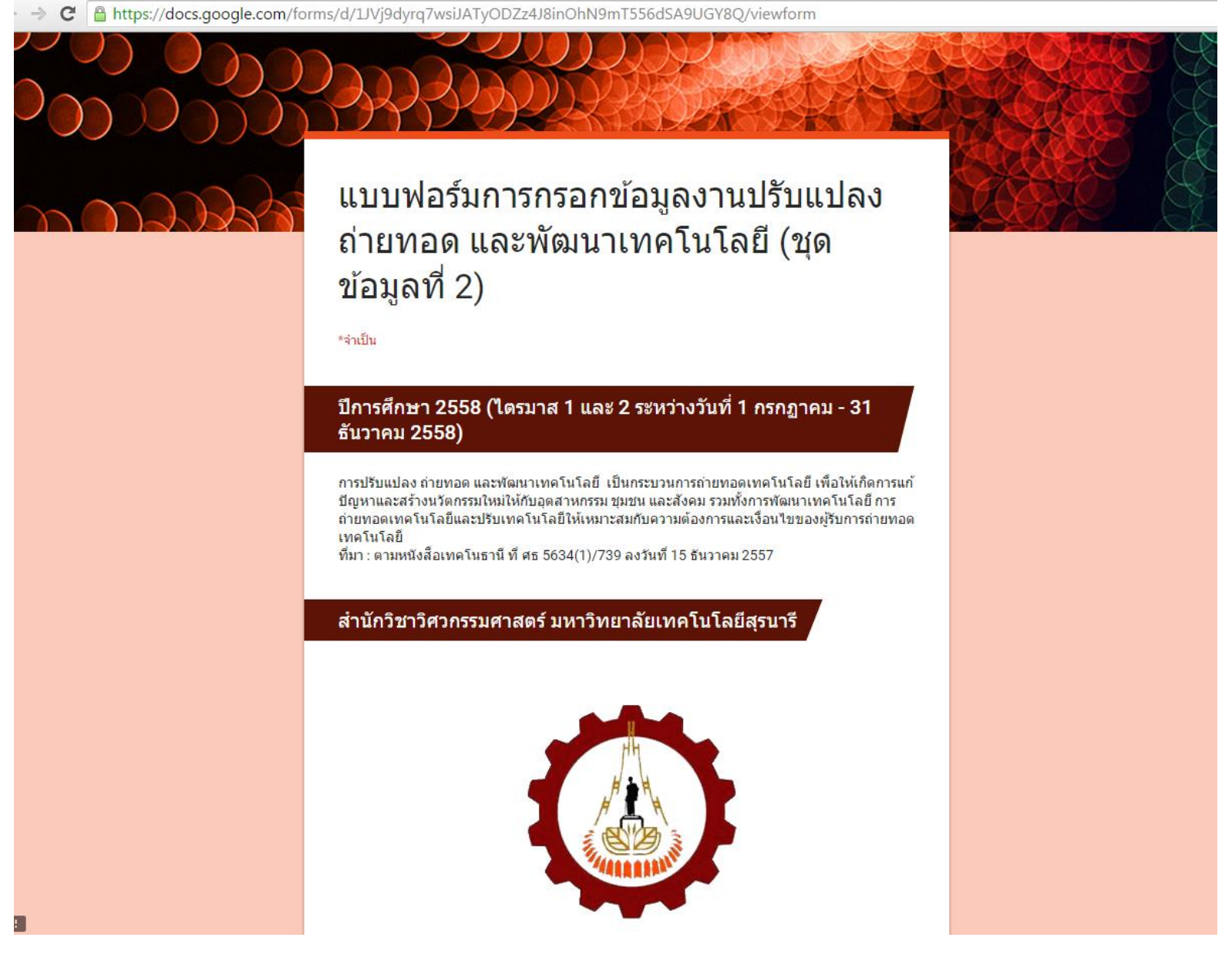

**หมายเหตุ** การกรอกข้อมูลมีทั้งหมด 13 ข้อ กรุณากรอกข้อมูลให้ครบถ้วนสำบูรณ์ก่อนทำการกดส่งข้อมูล หากท่านพบปัญหาในการเข้าใช้งาน ระบบท่านสามารถติดต่อผู้ดูแลที่ คุณสาวิตรี โทร.4727 E-mail: sawitree\_eng@sut.ac.th